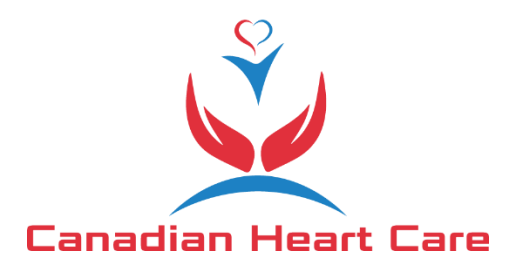

## **Canadian Heart Care OSCAR eForm Import Instructions**

- 1. Download the eForm from <a href="https://worldoscar.org/download/canadian-heart-care-referral/">https://worldoscar.org/download/canadian-heart-care-referral/</a>
- 2. Open OSCAR and go to "Administration" (you must be logged in as a user with admin permissions):

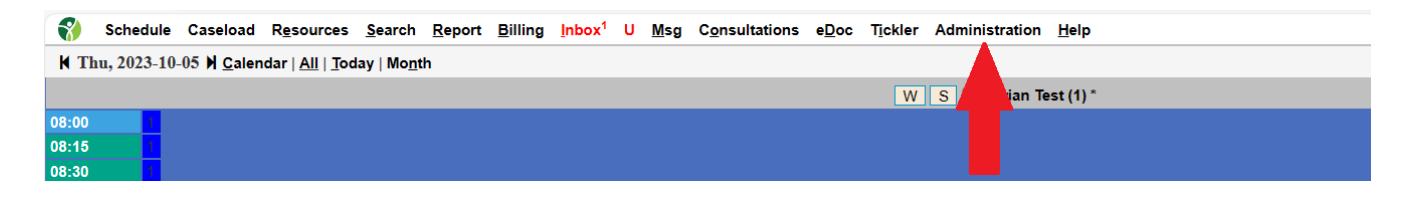

3. When the Administration Panel opens, select "Manage eForms":

|                      |   |                  |                              |                    | Ø Help                               |
|----------------------|---|------------------|------------------------------|--------------------|--------------------------------------|
| Administration Panel |   |                  |                              |                    |                                      |
| User Management      | > |                  |                              |                    | 15                                   |
| Billing              | > | Unlock Account   | Add a Provider Record        | Add a Login Record | Manage eForms                        |
| Labs/Inbox           | > |                  |                              |                    |                                      |
| Forms/eForms         | > |                  |                              |                    |                                      |
| Reports              | > | <b></b>          | <b></b>                      | (Ph)               |                                      |
| eChart               | > |                  |                              |                    |                                      |
| Schedule Management  | > | Schedule Setting | Search/Edit/Delete<br>Groups | Insert a Template  | Assign <b>eed</b> ights to<br>Object |
| System Management    | > |                  |                              |                    |                                      |

4. When the eForm Library opens, press "Import"

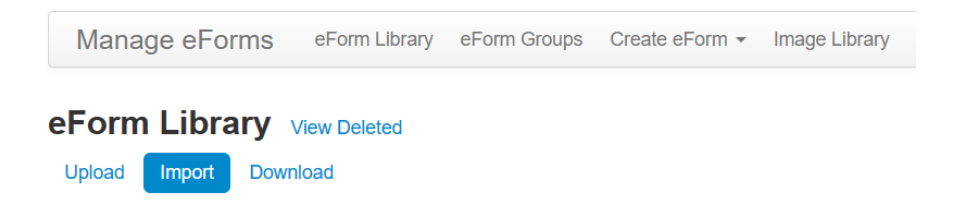

5. Press "Choose File", select the "Canadian\_Heart\_Care.zip" file you downloaded from the WorldOSCAR.org website in step #1, then press "Import":

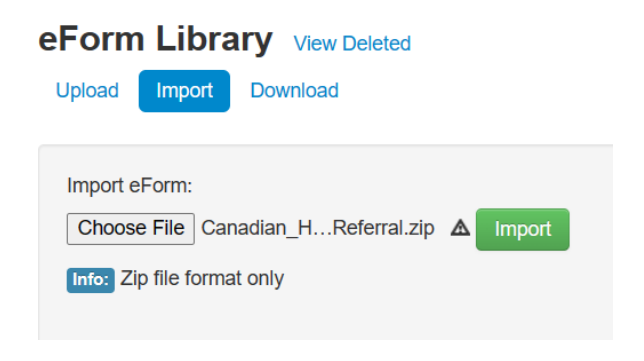

6. The eForm will be uploaded and ready for use in patient's charts.

## Alternate steps:

If you are using a very old OSCAR version, you may not see the "Administration" option. In that case, go to "Admin", scroll to "Forms/eForms", select "Upload eForm", and upload the ZIP file.

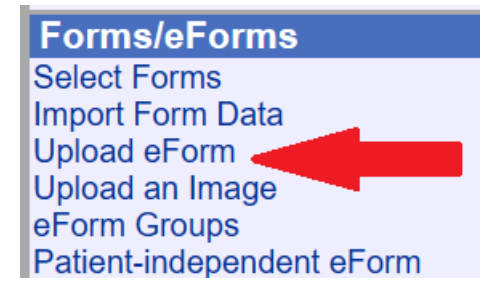